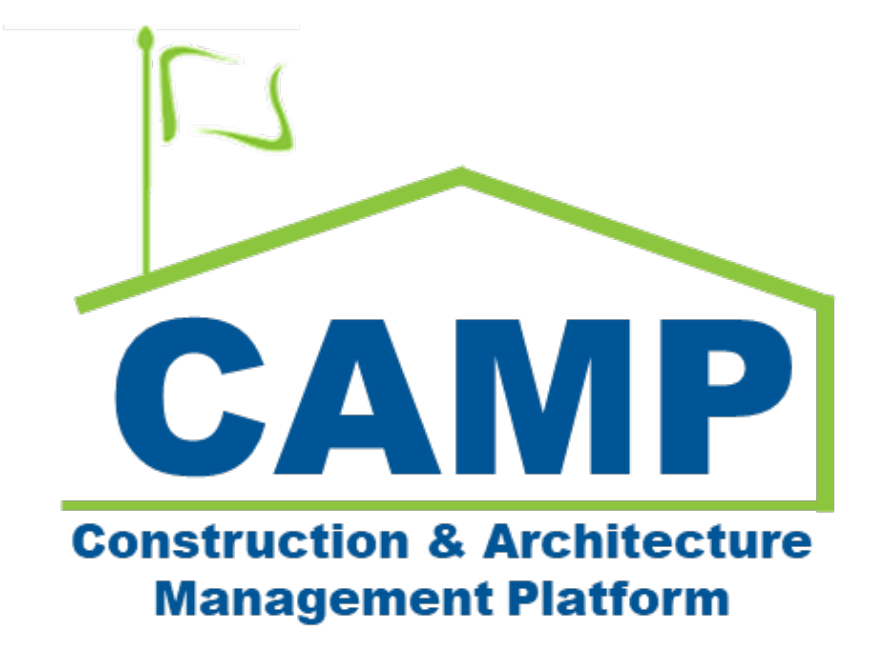

# **Closeout Waiver User Guide**

Date Created: 3/7/2023 Date Updated: 7/24/2023

## Table of Contents

| About                                     | 3 |
|-------------------------------------------|---|
| Process                                   | 3 |
| Step by Step Instructions                 | 5 |
| GC/PO Requests Waiver                     | 5 |
| PO/AEoR Concurs or Returns Waiver Request | 7 |
| AEoR Approves or Rejects Waiver Request   | 8 |
| PO Initiates CIC for Waiver (Cost Effect) | 9 |

## About

GC and PO will have an option to mark Closeout items as Not Applicable, Delete, or Add Item prior to log approval. PO will have an option to mark Default items as Not Applicable.

After the log is Approved, a waiver must be requested.

### Process

Closeout log has been acknowledged. A waiver for this item has not been previously requested.

- If the GC requests waiver, the PO receives a task to review.
- If the PO requests waiver, the SPO receives a task to approve.

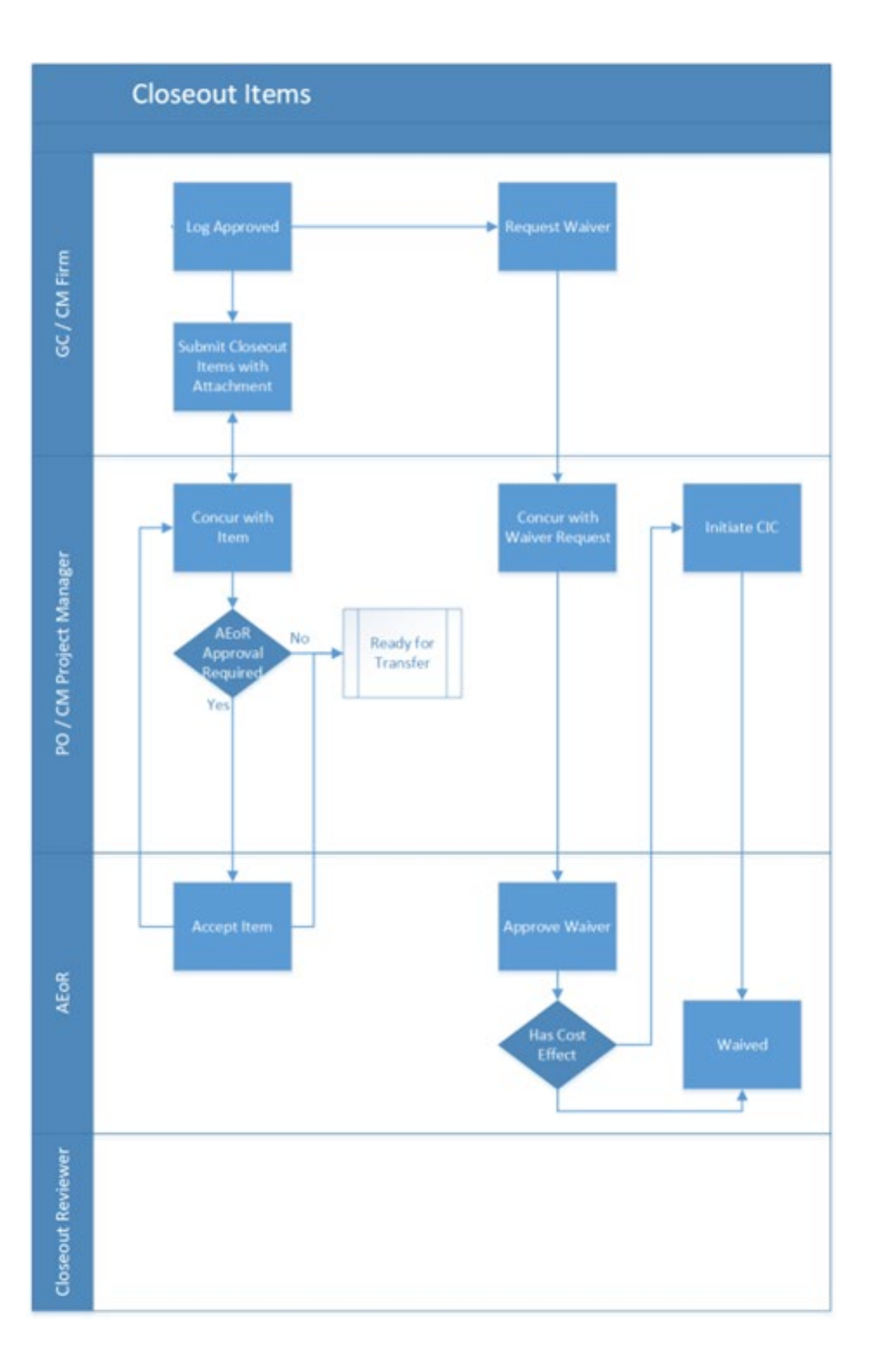

## Step by Step Instructions

#### GC/PO Requests Waiver

Either the GC or the PO will request a waiver for a Closeout item.

1. Go to Project Finder > Select the desired project

| ٤ı      | Project Finder                      |                           | C000015848-LS0005 - R030 Ma    | sonry 🖋      | Adam SCA in He<br>SCA Services | ouse AEoR | ×-     | •    | ×    |
|---------|-------------------------------------|---------------------------|--------------------------------|--------------|--------------------------------|-----------|--------|------|------|
|         | e e                                 | ALL PROJECTS              | MY PROJECTS RECENT PROJEC      | ts Q         |                                |           |        |      |      |
| Ê:      | Project Finder                      | SCA DEVQA                 | > Requirements > Mentor >      | TDX > TDX-KA | R - DELTA MNTR C1563           | 5-C15848  | SELECT |      |      |
|         |                                     | Number                    | Name                           |              |                                |           |        |      |      |
|         | Apps                                | → C000015848-             | LS0001 K154 Windows            |              | ÷ /                            |           |        |      |      |
| Q       | Search                              | → C000015848-             | LS0003 K224 Auditorium Upgrade |              | ÷ /                            |           |        |      |      |
| ~       |                                     | → C000015848-             | LS0004 K395 Water Heater       |              | * /                            |           |        |      |      |
| Ē       | Tasks                               | → C000015848-             | LS0002 K678 Pre-K              |              | \$ /                           |           |        |      |      |
| P       | Messages                            | → C000015848-             | LS0006 K730 New Building       |              | * /                            |           |        |      |      |
| ds      | Calification Develop                | → C000015848-             | LS0005 R030 Masonry            |              | * /                            |           |        |      |      |
| 0       | Getting started                     |                           |                                |              |                                |           |        |      |      |
|         |                                     |                           |                                |              |                                |           |        |      |      |
|         |                                     |                           |                                |              |                                |           |        |      |      |
| You las | t logged in yesterday at 4.57 PM Ea | astern Time (US & Canada) | <u> </u>                       |              | 9.36.98 - DEVDIAGNOSTIC        | × @       | 3      | 撩 ka | shua |

2. Go to Apps > All Apps> Select the Closeout App

| · #             | Apps                                 | C00001584                                                | 8-LS0005 - R030 Masonry 🧪      | Adam SCA In House AE      | - (* |       | ×   |
|-----------------|--------------------------------------|----------------------------------------------------------|--------------------------------|---------------------------|------|-------|-----|
| 0.11            | Project Finder                       | Recent<br>All Apps                                       | Q, Eearch<br>Recent            | -                         |      |       |     |
| <b>III</b><br>Q | Apps<br>Search                       | Administration<br>Cost Management<br>Document Management | CI Closeout                    | •                         |      |       |     |
| ê<br>-          | Tasks<br>Messages                    | Index Management                                         | CD Portfolio Manager<br>TC TCR |                           |      |       |     |
| ወ               | Getting Started                      |                                                          | Expenses<br>123 CSI Codes      | >                         |      |       |     |
| You las         | st logged in yesterday at 4.57 PM Ea | t ↔ C                                                    | See All Apps                   | 1.9.36.98 - DEVDMGNOSTICS | æ    | 🎲 kal | hua |

- 3. In the Closeout Items tab, select the desired item
- 4. Click Request Waiver

|    | Cha | seout heres | Substantial Completion Certificate Deficiencies | Comm     | salonier  | er EMSI Substantial/Transfers               |                     |
|----|-----|-------------|-------------------------------------------------|----------|-----------|---------------------------------------------|---------------------|
| =  |     |             |                                                 | com      | ostering. |                                             |                     |
| ŝ  | ٩   | Closeout he |                                                 | 뱡        | ۵         | CL-0019: 09590 - Warranty                   | Preview 🗍 🖸 X       |
|    |     | ↑ Number    | CSI Code                                        | Duilding | Clos      |                                             | > SECTIONS          |
|    |     | CL-0014     | 07720 ROOF ACCESSORIES                          | X077     | 0.8.7     | V DETAILS                                   | PROJECT INFORMATION |
|    |     | CL-0015     | 07720 ROOF ACCESSORIES                          | X077     | Attic     | Number CL-0019                              | DETALS              |
| Q  |     | CL-0016     | D8110 STEEL DOORS AND FRAMES                    | X077     | Warr      | CSI Name WOOD FLOORING                      | ITEM DATES & WORKF  |
| -  | 0   | CL-0017     | 08710 FINISH HARDWARE                           | X077     | Attic     | Building ID X077<br>Closecut Title Warranty | LOG DATES & WORKFL  |
| Ξ  | 9   | CL-0018     | 08710 FINISH HARDWARE                           | ж077     | Warr      | Not Applicable No                           | REFERENCES          |
| P  | 0   | CL-0019     | 09590 WOOD FLOORING                             | X077     | Warr      | ALoR Approval Required No                   |                     |
| D  |     | CL-0020     | 09650 RESILIENT FLOORING                        | x077     | Attic     | ✓ ITEM DATES & WORKFLOW                     |                     |
| 4  |     | CL-0021     | 09900 PAINTING- WITH BLOCK FILLER FOR PLASTER   | ×077     | Guar      | Workflow Status GC Acknowledged             |                     |
| CI |     | CL-0022     | 16010 GENERAL PROVISIONS FOR ELECTRICAL WORK    | x077     | Guar      | Assigned To                                 |                     |
|    | 0   | CL-0023     | 16145 LIGHTING CONTROL DEVICES                  | X077     | Warr      | Ph P. Auto 2 Late                           |                     |
|    |     |             | 29 Bern(s)                                      |          |           | Submit Request Waiver                       |                     |

- 5. Enter the Waiver Request Reason
- 6. Click Continue

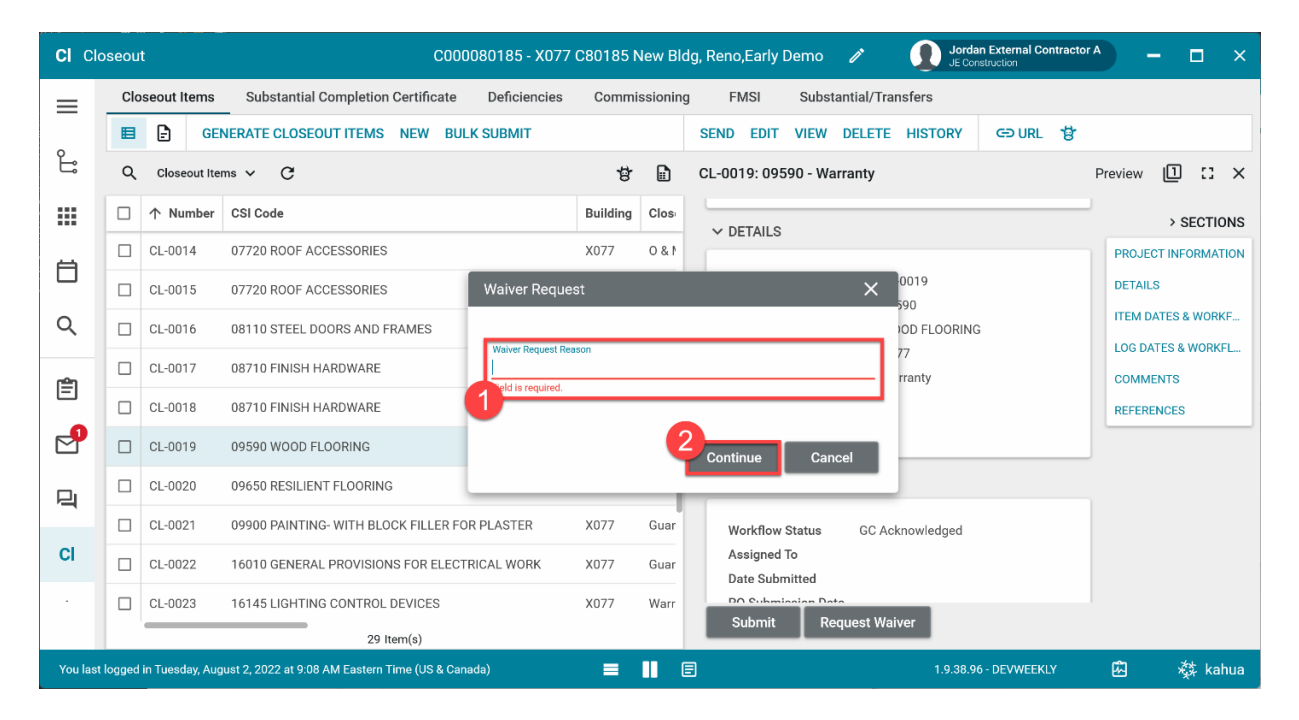

Depending on who initiated the request, it will now go to either the PO or the AEoR.

### PO/AEoR Concurs or Returns Waiver Request

1. Go to Tasks> Select the task with subject of PO/AEoR Review Waiver Request

| ۵        | Tasks          | C000080185 - X077 C80185 New Bldg, Reno,Early Demo 🧪 😂 Adam SCA In House AlloR — 🗖                                             | ×       |
|----------|----------------|----------------------------------------------------------------------------------------------------|---------|
|          |                | $\leftarrow \equiv \frac{1}{\text{Active}}  \forall  \text{SHARE}$                                                             | 8       |
| £        | Project Finder | Q 🐺 Vex: Default *                                                                                                    | ۵       |
|          |                | FROM SUBJECT DATE ASSIGNED DUE DATE APP                                                                                        |         |
| Ⅲ        | Apps           | 2 Asylie SCA PO A AEoR Approve Waiver Request for CL-0019 in C000080185 X077 C80185 New Bldg, Reno,Early Demo 3/20/2023 Closed | ut item |
| ٥        | Calendar       | 1 Herr(s)                                                                                                    |         |
| ٩        | Search         |                                                                                                    |         |
| <b>e</b> | Tasks          |                                                                                                    |         |
| 2        | Messages       |                                                                                                    |         |

Option 1: Click Concur with GC on Waiver Request.

|     | Tasks                                     |                                           | SCA DEVQ              | ×.              |                                | Kayle SCA PO A<br>SCA Sardies | - 0       | ×     |
|-----|-------------------------------------------|-------------------------------------------|-----------------------|-----------------|--------------------------------|-------------------------------|-----------|-------|
| =   | E Active V SHAR                           | L                                         | 8                     | HISTORY         | 8                              |                               |           |       |
| ĥ   | Q = View: Default +                       |                                           | ۵                     | CL-0019: 0      | 19590 - Warranty               |                               | Task      | X     |
| -   | FROM                                      | SUBJECT                                   |                       | View Sou        | inte Record >                  |                               |           |       |
| Ⅲ   | Jordan External Contractor A              | PO Review Waiver Request for CL-0019 in C | 000080185 X077 C80185 | Boro Cr         |                                | > SECTIONS                    |           |       |
| e   |                                           | 1 item(s)                                 |                       | ✓ DETAIL ✓ COST | s                              | PROJE                         | CT INFORM | ATION |
|     |                                           |                                           |                       | Cost Ef         | fect                           |                               |           |       |
|     |                                           |                                           |                       | Concut          | with GC on Waiver Request Retu | m Waiver Request to GC        |           |       |
| Yes | ast logged in Thursday, July 7, 2022 at : | 2.48 PM Eastern Time (US & Canada)        | = = =                 | 8               | 1.9.38.96 - 1                  | REVWEEKLY 🖻                   |           | sahua |

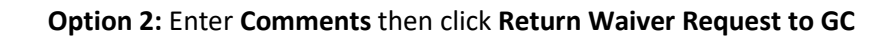

|                 | asks SCA DEVQA                                                                                                    | Rayle SCA PO A - C X                                                                                                    |
|-----------------|----------------------------------------------------------------------------------------------------|----------------------------------------------------------------------------------------------------|
| 1 III O O 骼 🔧 👳 | FROM         SUBJECT           Jondan External Contractor A         PO Review Waiver Request for CL-0019 is C002080185 X077 C80185           Intern(s)         Intern(s) | View Source Record -       3/20/2823         CR Finalized Date       3/20/2823         GC Acknowledgement Date       3/20/2923         COMMENTS       Deduct neromation         Order External Contractor A - JE Construction -<br>3/20/2023 9:33 AM       Deduct neromation         Comment for waiver request       Construction -<br>3/20/2023 9:33 AM       Deduct neromation         Comment for waiver request       **         REFERENCES       **         Concur with GC on Waiver Request       ** |
| You las         | l logged in Thursday, July 7, 2022 at 2:48 PM Eastern Time (US & Ganada) 📰 🚺 😨                                                                                           | ) 1938.56-DEVWERKLY 🕀 🎝 kahua                                                                                                    |

#### AEoR Approves or Rejects Waiver Request

1. Go to Tasks > Select the task with subject of AEoR Approve Waiver Request

| ۵ | Tasks          |   |           |         | C000080185 - X077 C80185 New Bidg, Reno,Early Demo 🖌 😫 Adam SCA b                                   | House AEOR       | - 0   | ×        |
|---|----------------|---|-----------|---------|----------------------------------------------------------------------------------------------------|------------------|-------|----------|
|   |                | ← | ≡ Ä       | ctive 🛰 | SHARE                                                                                               |                  |       | 8        |
| Ê | Project Finder |   | Q 7       | F Vex   | efault =                                                                                            |                  |       | ۵        |
|   |                |   | FROM      |         | SUBJECT DATE A                                                                                      | ISIGNED DUE DATE | E APP |          |
| ш | Apps           |   | Asylie SC | CAPOA   | AEoR Approve Waiver Request for CL-0019 in C000080185 X077 C80185 New Bldg, Reno,Early Demo 3/20/20 | 23               | Close | out Item |
| ۲ | Calendar       |   |           |         | 1 Item(s)                                                                                           |                  |       |          |
| ۹ | Search         |   |           |         |                                                                                                    |                  |       |          |
| P | Tasks          |   |           |         |                                                                                                    |                  |       |          |
| 2 | Messages       |   |           |         |                                                                                                    |                  |       |          |

**Option 1:** Select a **Cost Effect**. If Yes, you must also enter a **Cost Estimate Range** and **Reason Code**. Enter **Comments** and click **Approve Waiver Request** 

| ۲        | Tasks          | C000080185 - X077 C801                                       | 85 New Bidg, Reno,Early Demo 🖌 😫 Adam SCA in House | AEOR - I ×                             |
|----------|----------------|--------------------------------------------------------------|----------------------------------------------------|----------------------------------------|
| 4        | FROM           | SUBJECT                                                      | View Source Record >                               |                                        |
| ш        | Kayle SCA PO A | AEoR Approve Waiver Request for CL-0019 in C000080185 X077 C | ~ cost                                             | > SECTIONS                             |
| 8        |                | 1 Itern(s)                                                   | Cost Effect                                        | PROJECT INFORMATION<br>DETAILS<br>COST |
| ч        |                |                                                              | A ITEM DATES & WORKFLOW                            | ITEM DATES & WORKF.                    |
| <b>e</b> |                |                                                              |                                                    | LOG DATES & WORKFL.                    |
| e        |                |                                                              | ~ COMMENTS                                         | REFERENCES                             |
| ወ        |                |                                                              | 2<br>New commant.                                  | ]                                      |
|          |                |                                                              | Approve Waiver Request     Reject Waiver Request   |                                        |

|                     | Tasks                   | C000080185 - X077 C80                                                   | 185 New Bildg, Reno,Early Demo 🧪 🔒 Adam SCA In House A                                                                                                    | 68 – 🗆 ×                                                                                       |
|---------------------|-------------------------|-------------------------------------------------------------------------|----------------------------------------------------------------------------------------------------|------------------------------------------------------------------------------------------------|
|                     | FROM<br>Kaylie SCA PO A | SUBJECT<br>AEoR Approve Waiver Request for CL-0019 in C000080185 X077 C | View Source Record ><br>GC Acknowledgement Date 3/20/2023                                                                                                    | > SECTIONS                                                                                     |
| ⊟<br><<br>          |                         | 1 litern(s)                                                             | COMMENTS                                                                                                    | PROJECT INFORMATION<br>DETAILS<br>COST<br>ITEM DATES & WORKF<br>LOG DATES & WORKFL<br>COMMENTS |
| <mark>ළ</mark><br>ර |                         |                                                                         | Comment for waiver request     Comment for waiver request     VELOAD ADD KANNA DOC MARKUP DOWNLOAD     TYPE DESCRIPTION CONTRIBUTOR DATE SIZE MARKUP?     Accordent Winker Request | REFERENCES                                                                                     |
| You las             | at logged in Thursday,  | July 7, 2022 at 4:35 PM Eastern Time (US & Canada)                      | 1 9.38.06 - DEVWEIKLY                                                                                                    | 🗈 🤹 kahua                                                                                      |

Option 2: Enter Comments (required) then click Reject Waiver Request

**NOTE**: If there is a cost effect, the PO will receive a task to create a CIC.

### PO Initiates CIC for Waiver (Cost Effect)

If there is a Cost Effect set by the AEoR the Waiver Request, the PO will create a Change in Conditions (CIC).

1. Go to Tasks > Select the task with subject of Create CIC for Waived Closeout Item

| ۲      | Tasks                       |               |                  | SCA DEVQA                                                                                         | Services -    | •      | ×     |
|--------|-----------------------------|---------------|------------------|---------------------------------------------------------------------------------------------------|---------------|--------|-------|
|        |                             | ←             | ≣ Active ✓       | SHARE                                                                                             |               |        | 8     |
| £      | Project Finder              |               | Q 🐺 View: De     | å *                                                                                               |               |        | ۵     |
|        |                             | 0             | MOS              | SUBJECT                                                                                           | DATE ASSIGNED | DUE DA | TE AI |
|        | Apps                        | 4             | dam SCA in House | oR Create CIC for Waived Closeout Item CL-0019 in C000080185 X077 C80185 New Bldg, Reno Early Dem | o 3/20/2023   |        | c     |
| ٥      | Calendar                    |               |                  | 1 Item(a)                                                                                         |               |        |       |
| ٩      | Search                      |               |                  |                                                                                                   |               |        |       |
| •      | Tasks                       | -9            |                  |                                                                                                   |               |        |       |
| e      | Messages                    |               |                  |                                                                                                   |               |        | _     |
| You la | est logged in today at 9:52 | AM Eastern Te | e (US & Canada)  | 🔳 🚺 🗊 1.9.28.96 - DEVWE                                                                           | DKLY 🖻        | ()     | ahua  |

2. Click Initiate CIC

| <b>1</b>                    | asks                                                  |                                                                                  | SCA DEVQA                                                               | E Keyle SCA PO A                                                      | -               |                                                                                       | ×               |                     |
|-----------------------------|-------------------------------------------------------|----------------------------------------------------------------------------------|-------------------------------------------------------------------------|-----------------------------------------------------------------------|-----------------|---------------------------------------------------------------------------------------|-----------------|---------------------|
| =                           | ≣ <sup>⊥⊥</sup> → SH                                  | IARE 19                                                                          | HISTORY 😫                                                               |                                                                       |                 |                                                                                       |                 |                     |
| с <mark>6 5 10 11 11</mark> | Q = View: Default +<br>FROM<br>Adam SCA In House AEoR | SUBJECT<br>Create CIC for Waived Closeout Item CL-0019 in C00008011<br>1 Itam(s) | CL-0019: 09590 - Warrant<br>View Source Record >                        | CL-0019<br>09590<br>WOOD FLOORING<br>X077<br>Warrenty<br>No<br>No     |                 | Task<br>PROJECT #<br>DETAILS<br>COST<br>THM DATE<br>LOG DATES<br>COMMENT<br>REFERENCE | SECTION SECTION | IONS<br>KTON<br>KR. |
| You last                    | I (repard in foder at 9.52 AM East                    | tern Time (US & Canada)                                                          | Cost Effect Y<br>Cost Estimate Range K<br>Reason Code F<br>Initiate CIC | es<br>: (\$2,000) to (\$4,999)<br>FIELD CON Field Condition<br>1,9,28 | 196 - DEVWEEKLY | 5                                                                                     | 25 10           | ahua                |

#### 3. Click Start Processing

| = | Clo | seout Items  | Substantia | al Completion Certificate                                                                                                    | Deficiencies       | Commissioning  | FMSI Su | bstantial/Transfers |                                                                                                    |                                                                |
|---|-----|--------------|------------|----------------------------------------------------------------------------------------------------|--------------------|----------------|---------|---------------------|----------------------------------------------------------------------------------------------------|----------------------------------------------------------------|
|   |     | E 66         | NERATE CLO | Process                                                                                                    |                    |                |         |                     | ×                                                                                                    |                                                                |
| à | ٩   | Closeout Its | ms v C     | Select target partition and document type:                                                                                                    |                    |                |         |                     | Preview D                                                                                                    | Preview D C >                                                  |
|   |     | ↑ Number     | CSI Code   | Source                                                                                                    | CL-0019 - X077     | 09590 Warranty |         |                     |                                                                                                    | > SECTION:                                                     |
|   |     | CL-0002      | 02070 SEL  | Target Application<br>Change in Conditions                                                                                                    |                    |                |         |                     |                                                                                                    | PROJECT INFORMATION                                            |
|   |     | CL-0003      | 02831 CHM  |                                                                                                    |                    |                |         |                     |                                                                                                    | DETAILS                                                        |
| 2 |     | CL-0004      | 03542 CEN  | Select copies to include in references: PDF of instarting document (current state) on the Destination document PDF of Destination document (current state) on the initiating document |                    |                |         |                     |                                                                                                    | COST<br>ITEM DATES & WORKF_<br>LOG DATES & WORKFL.<br>COMMENTS |
| Ê |     | CL-0005      | 03542 CEN  |                                                                                                    |                    |                |         |                     |                                                                                                    |                                                                |
|   |     | CL-0006      | 05500 MET  |                                                                                                    |                    |                |         |                     |                                                                                                    |                                                                |
| 9 |     | CL-0007      | 05700 ORM  | Select references to inclu<br>Type                                                                                                    | ide:<br>Descriptio | m              |         | Reference Type      |                                                                                                    | REFERENCES                                                     |
|   |     | CL-0008      | 06410 CUS  |                                                                                                    | 1.000              |                |         |                     |                                                                                                    |                                                                |
|   |     | CL-0009      | 07270 FIRE |                                                                                                    |                    |                |         |                     |                                                                                                    |                                                                |
| 5 |     | CL-0010      | 07520 ROC  |                                                                                                    |                    |                |         | 1.1.2.1             |                                                                                                    |                                                                |
|   | -   | CL-0011      | 07600 FLA  |                                                                                                    |                    |                |         |                     | and the local division of the local division of the local division |                                                                |

- 4. Select an LLW
- 5. Enter Details (some data is automatically filled)
- 6. Click Save / Close

**Note:** Please see <u>CAMP Change in Conditions User Guide</u> for more information on CICs, as well as what actions to take after this step.

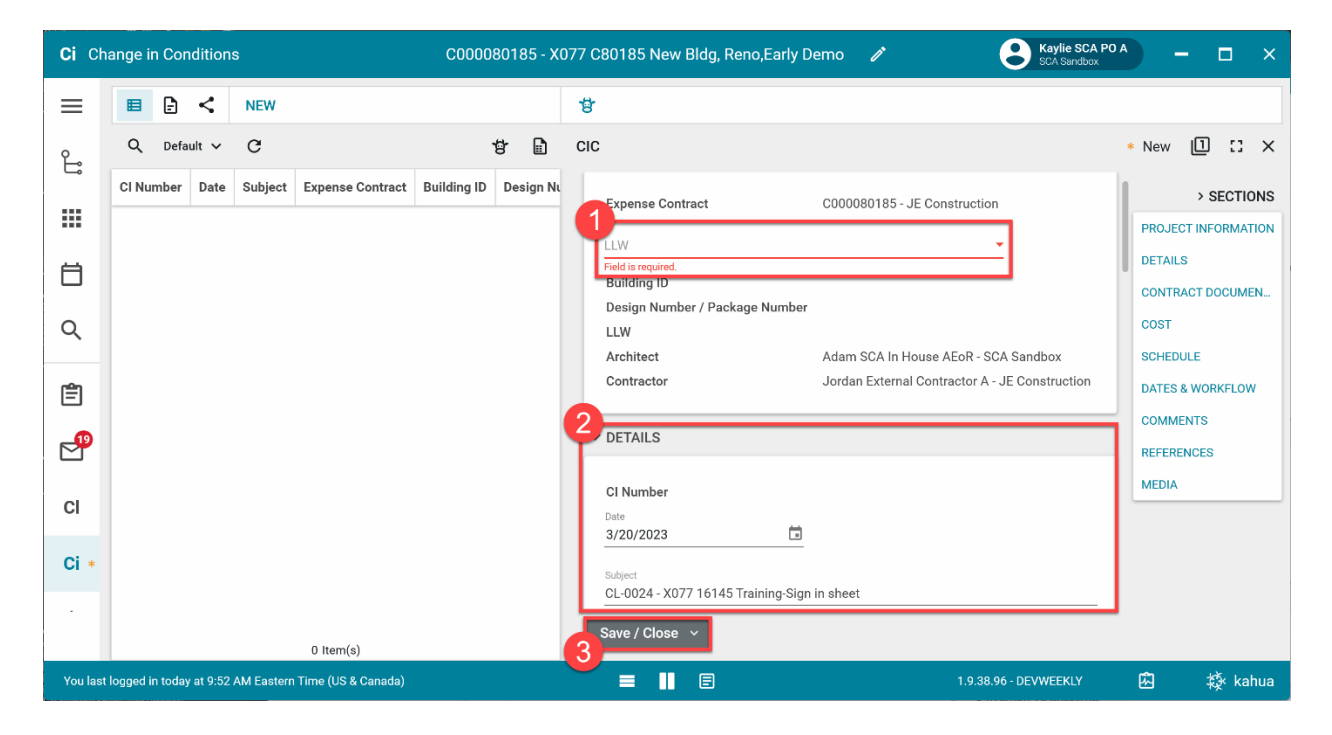